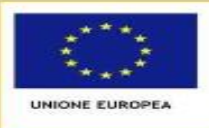

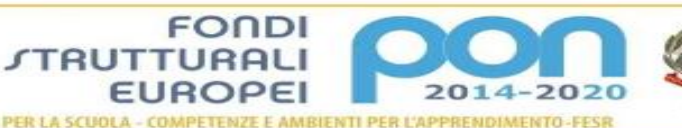

Altributo dell'obrugadose, del Università e della Ricerco Dipartinemento per la Programmazione Directore Senerale per interventi in materia il editata scolartica, per la gestione del fondi strutturali per Printrutione e per l'intervazione digitale

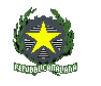

Ministero dell' Istruzione

Istituto Comprensivo di Zelo Buon Persico Via F.Ili Cervi 1 – 26839 Zelo Buon Persico Tel: 02 90659917 Fax: 02 91767620 C.F. 92503580158 – Cod. Mecc. LOIC805006 <u>Sito: www.iczelobp.edu.it</u> e-mail: LOIC805006@istruzione.it , LOIC805006@pec.istruzione.it

Scuola AMICA

Circolare n.145 del 13/03/2021

Ai Genitori Ai Docenti Al personale ATA

## DI SEGUITO LE ISTRUZIONI DA ESEGUIRE ENTRO E NON OLTRE IL 17 MARZO 2021

## Oggetto: Pago In Rete per tutti i pagamenti delle famiglie verso l'Istituto Obbligo per le P.A. utilizzo sistema PagoPa

Con la presente si informa che, a partire dal 1 Luglio 2020, le famiglie devono utilizzare il **sistema Pago in Rete** per effettuare i pagamenti volontari e/o dovuti per i **diversi servizi erogati** dalla scuola.

Con il sistema PagoInRete del Ministero dell'Istruzione le famiglie ricevono notifiche dalla Scuola e possono pagare on line - tramite PC, Tablet, Smartphone - tasse scolastiche, viaggi di istruzione, visite guidate, assicurazioni, attività extracurriculari ed altro ancora.

I genitori potranno effettuare i pagamenti telematici (nel rispetto della normativa vigente) dopo che avranno ricevuto gli avvisi di pagamento che la scuola avrà provveduto ad emettere per gli alunni frequentanti.

I genitori, quindi, sono invitati a registrarsi, se non in possesso di credenziali, sulla piattaforma Pago in rete accedendo al servizio "PagoInRete" dal sito del Ministero dell'Istruzione:

www.pagoinrete.istruzione.it

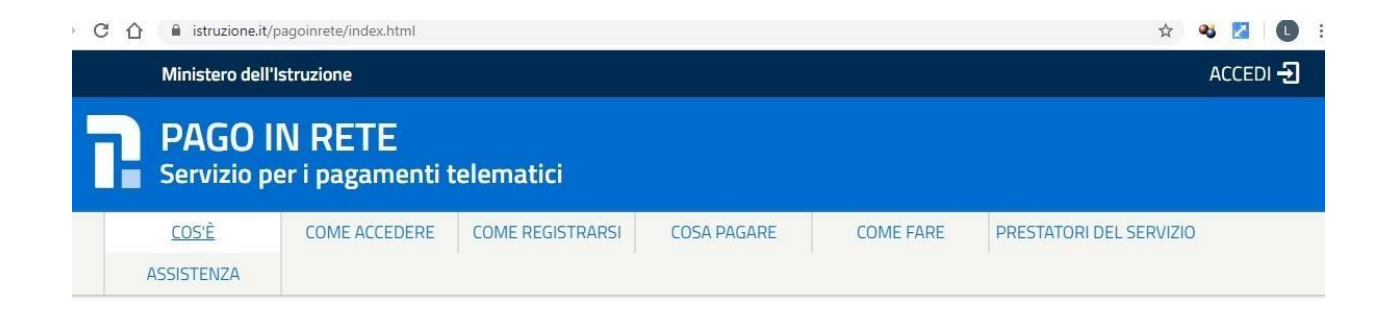

Come si può accedere: Per accedere al servizio Pago In Rete il genitore deve disporre di username e password (credenziali) Il genitore può accedere con:

un' identità digitale SPID (Sistema Pubblico di Identità Digitale). Si può accedere con le credenziali SPID del gestore che ne ha rilasciato l'identità (selezionando"Entra con SPID")

□ **le stesse credenziali utilizzate per l'iscrizione** del figlio ( qualora un genitore avesse presentato una domanda d'iscrizione on-line a favore del figlio)

**credenziali Polis** ( qualora un genitore fosse docente o personale ata in possesso di credenziali Polis).

Se il genitore non disponesse delle credenziali idonee all'accesso al servizio citato, può ottenerle effettuando la registrazione al servizio cliccando sul link <u>Registrati</u> modalità di utilizzo della piattaforma:

a) si rimanda alla lettura del Manuale utente che si trova su\_

http://www.istruzione.it/pagoinrete/files/manuale\_utente\_famiglia.pdf

b) si allega video esemplificativo

https://www.istruzione.it/pagoinrete/accedere.html

c) Collegamenti alle pagine informative sul sistema in cui sono riportati testi e video che spiegano:

- COS'E' Introduzione al sistema dei Pagamenti PagoInRete
- COME ACCEDERE Istruzioni per l'accesso al sistema PagoInRete
- COSA PAGARE Indicazioni su che cosa èpossibile pagare attraverso il sistema PagoInRete
- COME FARE Indicazioni su come effettuare i pagamenti
- PRESTATORI DEL SERVIZIO indicazioni su come visualizzare la lista PSP abilitati che offrono il servizio di pagamento e le commissioni massime applicate.

Terminata la registrazione su sito <u>www.pagoinrete.istruzione.it</u> i genitori dovranno procedere come segue:

Le famiglie tramite l'account **ClasseViva** e/o direttamente dall'**App** accedono ai nuovi menu **ClasseViva Web**, "AUTORIZZAZIONI" e *"PAGAMENTI.* 

| AUTORIZZAZIONI<br>Pagamenti | Autorizzazione Privacy e Rimborsi | <b>?</b><br>Aiuto |
|-----------------------------|-----------------------------------|-------------------|
| PAGAMENTI<br>Pago In Rete   | Scadenziario pagamenti e ricevute | <b>?</b><br>Aiuto |

Dal menu AUTORIZZAZIONI accedono ad una pagina come quella raffigurata di seguito

| SCUOLATTIN                 | /A                                                                                                    | Modulo Dati Bancari                                                                                                    | ? 68676239 📸 Esci                                                                                                    |
|----------------------------|----------------------------------------------------------------------------------------------------|----------------------------------------------------------------------------------------------------|----------------------------------------------------------------------------------------------------|
|                            |                                                                                                    |                                                                                                    | Paolo Rossi<br>Salva                                                                                                    |
|                            | Verific                                                                                                    | a privacy pagamenti - rim                                                                                                    | borsi                                                                                                    |
| Cognome e Nome             | ROSSI NERIO                                                                                                    |                                                                                                    |                                                                                                    |
| Codice fiscale             | RSSNRE70L02G535U                                                                                                    |                                                                                                    |                                                                                                    |
| Grado di parentela         | Padre                                                                                                    | ~                                                                                                    |                                                                                                    |
| Privacy PagoInRete         | Con questa spunta confermo<br>dall'Istituto scolastico, Titolar<br>qualità di Interessato Lei poti<br>articoli da 15 a 21 del GDPR d | o di aver letto e accettato quanto dettagliato<br>re del trattamento dati, alla visualizzazione e<br>rà, alle condizioni previste dal Regolamento<br>contattando il Titolare del trattamento, da in | dell'informativa privacy relativa al servizio "Pago in Rete" redatta<br>al pagamento degli avvisi telematici intestati all'alunno/a. In<br>Europeo n. 679/2016 (c.d. "GDPR"), esercitare i diritti sanciti dagli<br>fendersi quale il proprio Istituto scolastico di riferimento. |
| Rapp. di Classe            | Autorizzo il rappresentante d<br>intestati all'alunno/a.                                                                             | di classe, qualora ne faccia richiesta alla segr<br>t <del>iva</del> .                                                                                                    | eteria, alla visualizzazione e al pagamento degli avvisi telematici                                                                                                    |
| Per l'accredito di eventua | ali rimborsi fare riferimento a que                                                                                                  | isto IBAN:                                                                                                    |                                                                                                    |
| IBAN                       | NL07ABNA9374573679                                                                                                    |                                                                                                    |                                                                                                    |
| Hai bi                     | sogno di aiuto? / Consulta le Faq                                                                                                    | Richiedi assistenza                                                                                                    | Consigliaci un miglioramento                                                                                                    |
|                            | Copyright © 2013 - Grup                                                                                                    | po Spaggiari Parma - <b>INFOSCHOOL</b> -                                                                                                    | P.IVA 00150470342                                                                                                    |

In base all'account con il quale effettueranno l'accesso, troveranno preimpostati alcuni dati. Possono modificare:

- Grado di parentela
- Inserire il flag per il consenso Privacy (il documento che vedranno alla voce <u>"clicca qui per scaricare l'informativa" sarà quello caricato dalla scuola</u>)
- Dare il consenso anche per il rappresentante di classe
- Inserire IBAN

## Quando si verificherà la necessità di effettuare un pagamento, i genitori dal menu pagamenti troveranno la seguente schermata riepilogativa con tutti gli avvisi.

Cliccando sul tasto "PAGA" hanno due opzioni:

- Per il pagamento online vengono reindirizzati a "PagoInRete"; a pagamento avvenuto possono scaricare l'attestazione valida ai fini fiscali.
- In alternativa possono stampare l'avviso per il pagamento da effettuare presso i PSP abilitati (banche, poste, tabaccherie, supermercati, ecc.).

| PagOnLine                                                                            |                                   | Avvisi di pag | amento  |          | Es               |                         |             |                                                              |                                                                                                    |
|--------------------------------------------------------------------------------------|-----------------------------------|---------------|---------|----------|------------------|-------------------------|-------------|--------------------------------------------------------------|----------------------------------------------------------------------------------------------------|
| ultimo accesso:                                                                      |                                   |               |         |          | PAOLO ROSSI 6867 | 6239                    | Paga avviso | - Gita a Paripi                                              | R                                                                                                    |
| Ricerca su<br>Avvisi Cerca                                                           |                                   | P             |         |          | Scadenze         | Quietanze               |             |                                                              | e.                                                                                                    |
| Scadenze pagamenti di PAOLO ROSSI                                                    |                                   |               |         |          | A                | Paga tramite PagoInRete |             |                                                              |                                                                                                    |
| Fitra per:                                                                           |                                   |               |         |          |                  |                         |             | verrai reindirizzato alla piattaro                           | rma Pagoinkete per enettuare il pagamento                                                                                                    |
| Nascondi avvisi scaduti 🗸                                                            | Causale pagamento                 | ~             |         |          |                  |                         |             |                                                              |                                                                                                    |
| Descrizione avviso                                                                   |                                   | Scadenza      | Importo |          |                  |                         |             |                                                              | Apertura di bollettinoDiPagamento.pdf X                                                                                                    |
| Parigi - Classi IV<br>Visite di istruzione<br>A82003270244200610145217/S9WG          |                                   | 29-09-2020    | 100.00€ | Allegati | Ho pagato        | Paga                    | •           | Stampa bollettino di pa<br>Scarica e stampa il bollettino da | É stato scelto di aprire:<br>C bollettinoDiPagamento.pdf<br>tipo: Adobe Acrobat Document (36,8 kB)<br>du bito: (Indebe acrobat Document (36,8 kB)) |
| <ul> <li>LeggerMente<br/>Laboratori</li> <li>A82003270244200610152455W152</li> </ul> |                                   | 04-02-2020    | 40.00€  | Ailegati | Ho pagato        | Paga                    |             |                                                              | Che cosa deve fare Firefox con questo file?                                                                                                    |
|                                                                                      |                                   |               |         |          |                  |                         |             |                                                              | Aprinto con Addobe Acrobat Nesder UL. (predefinita)                                                                                                |
| CLASSEVIVA sie                                                                       | ete in <b>Classeviva</b> > Avvisi | di pagamento  |         |          |                  |                         |             |                                                              |                                                                                                    |
| E' un progetto<br>Gruppo Spaggiari Parma                                             |                                   |               |         |          |                  |                         |             |                                                              | OK Annulla                                                                                                    |

Ricordiamo infine che per accedere ai menu sopra descritti, i genitori devono essere abilitati dalla segreteria scolastica, accesso che sarà attivo solo ed esclusivamente a seguito **Inserimento del flag per il consenso Privacy** da parte delle famiglia.